Registered Office :

 203, Abhijeet - 1,

 Mithakhali Six Roads,

 Ellisbridge, Ahmedabad-380006.

 Ph. : + 91-79-26423365/66

 Fax : +91-79-26423367

 E-mail : koeil@yahoo.com

 Website : www.kanel.in

 CIN : L15140GJ1992PLCO17024

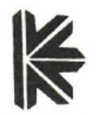

**KANEL INDUSTRIES LTD.** 

September 08, 2022

To, Department of Corporate Services Bombay Stock Exchange Limited P.J. Towers, Dalal Street, Mumbai-400001.

Dear Sir/Madam,

#### Sub: Notice of 30<sup>TH</sup> Annual General Meeting of the Company. Ref: Kanel Industries Limited (Scrip Code: 500236)

Pursuant to Regulation 30 of Securities and Exchange Board of India (Listing Obligations and Disclosure Requirements) Regulations, 2015, this is to inform you that the 30<sup>th</sup> Annual General Meeting of the Shareholders of the Company will be held on Friday, 30<sup>th</sup> September, 2022 at 09:30 a.m. at the registered office of the Company at 203, Abhijeet Buildings, Near Mithakhali 6 Road, Ellisbridge, Ahmedabad – 380006, Gujarat to transact the business as mentioned in the notice of the meeting, attached herewith.

Kindly take the same on your records.

Thanking you,

Yours faithfully, FOR, KANEL INDUSTRIES LIMITED (A company under Corporate Insolvency Resolution Process by NCLT, Ahmedabad Bench)

#### PRASHANT BHARATKUMAR PATEL (Resolution Professional) IBBI REGISTRATION NO.: IBBI/IPA-002/IP- No. 0827/2019-2020/12627

Encl: Notice of 30<sup>th</sup> Annual General Meeting

### **NOTICE**

**NOTICE** is hereby given that the 30<sup>th</sup> Annual General Meeting of the Members of the **KANEL INDUSTRIES LIMITED** will be held on Friday 30<sup>th</sup> September, 2022 at 09:30 a.m. at the Registered office of the Company at 203, Abhijeet Buildings, Near Mithakhali 6 Road, Ellisbridge, Ahmedabad-380006, Gujarat to transact the following business:

### **ORDINARY BUSINESS:**

- To Receive, Consider, Approve and Adopt the Audited Statement of Accounts i.e. The Audited Balance Sheet as at 31<sup>st</sup> March, 2022, the Profit & Loss Account for the year ended on that date, the report of the Auditors and Directors thereon.
- 2) To reappoint a director in place of Mr. Hitesh Kanaiyalal Thakkar, who retires by rotation and being eligible offers himself for re-appointment.

**Registered Office**: 203, Abhijeet Buildings, Near Mithakhali 6 Road, Ellisbridge, Ahmedabad-380006.

**Date:** September 05, 2022 **Place:** Ahmedabad

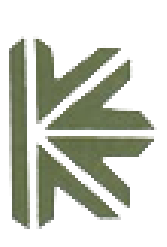

-/Sd Prashant Bharatkumar Patel Resolution Professional

IBBI REGISTRATION NO.: IBBI/IPA-002/IP- No. 0827 /2019-2020/12627

By order of the Board,

For. Kanel Industries Limited

The Register of Members & Share transfer Books of the Company will remain closed from Saturday 24<sup>th</sup> September, 2022 to Friday 30<sup>th</sup> September, 2022 (both days inclusive).

#### NOTES:

In view of the outbreak of the COVID- 19 pandemic, Ministry of Home Affairs has from time to time through various circulars and guidelines has clearly indicated the precautions to be taken if there is a social gathering to stop the spread of novel coronavirus. We assure that we have proper arrangements and precautions being taken at the venue of AGM. There is sufficient space so that social distancing of shareholders attending the meeting can be maintained. Further precaution will be taken that none of the attendees will be allowed to the venue without the use of masks and hand sanitizers. In addition to that health checkups will be done of the attendees so as to protect the spread of any kind of disease.

- 1) A member entitled to attend and vote at the meeting is entitled to appoint a proxy to attend and vote on a poll instead of himself and the proxy so appointed need not be a member of the company.
- 2) Proxies in order to be effective must be received at the Company's Registered Office not less than 48 hours before the meeting. Proxies submitted on behalf of limited companies, societies, Trusts, etc., must be backed by appropriate resolution / authority as applicable, issued on behalf of the nominating organization.

- 3) A person can act as proxy on behalf of members not exceeding fifty (50) and holding in the aggregate not more than ten percent of the total share capital of the Company. A member holding more than ten percent of the total share capital of the Company carrying voting rights may appoint a single person as proxy and such person shall not act as a proxy for any other person or shareholder.
- 4) In compliance with the provisions of Section 108 of the Companies Actand Rule 20 of the Companies (Management and Administration) Amendment Rules, 2015, and in terms of Regulation 44 of the Securities and Exchange Board of India (Listing Obligations and Disclosure Requirements) Regulations, 2015 (Including any Statutory Modification or re-enactment thereof for the time being in force), the Company is providing e-Voting facility as an alternative mode of voting which will enable the Members to cast their votes electronically. The instructions for e-voting are enclosed herewith.
- 5) Corporate Members intending to send their authorized representatives are requested to send a duly certified copy of the Board Resolution authorizing their representatives to attend and vote at the Annual General Meeting.
- 6) The Register of members and share transfer books of the Company shall remain closed from Saturday 24<sup>th</sup> September, 2022 to Friday 30<sup>th</sup> September, 2022 (Both days inclusive).
- 7) The Explanatory Statement pursuant to Section 102 of the Companies Act, 2013, which sets out details relating to Special Business at the meeting, is enclosed herewith.
- 8) Members desiring any information on accounts are requested to write to the company 7 days before the meeting to enable the management to keep the information ready.
- 9) Shareholders holding shares in physical form are requested to advise any change of address immediately to Company's Registrar and Share Transfer Agent, Accurate securities and registry private limited, 203, Shangrila Arcade, Above Samsung Showroom, Nr. Shyamal Cross Road, Satellite, Ahmedabad 380015 Shareholders holding shares in electronic form must advise to their respective depository participants about change in address and not to company.
- 10) All shareholders are requested to dematerialize their shareholding immediately as Securities and Exchange Board of India (SEBI) has mandated the transfer of shares only in demat mode.
- 11) The Securities and Exchange Board of India (SEBI) has mandated the submission of Permanent Account Number (PAN) by every participant in securities market. Members holding shares in electronic form are, therefore, requested to submit the PAN to their Depository Participants with whom they are maintaining their demat accounts. Members holding shares in physical form can submit their PAN details to the Company's Registrar and Share Transfer Agent, Accurate securities and registry private limited, 203, Shangrila Arcade, Above Samsung Showroom, Nr. Shyamal Cross Road, Satellite, Ahmedabad 380015.
- 12) All documents referred to in the accompanying Notice and the Explanatory Statement shall be open for inspection at the Registered Office of the Company during normal business hours (10:00 am to 5:00 pm) on all working days except Saturdays, up to and including the date of the Annual General Meeting of the Company.
- 13) The Notice of the Annual General Meeting and Annual Report of the Company for the year ended 31<sup>st</sup> March, 2022 is uploaded on the Company's website www.kanel.in and may be accessed by the members.

- 14) Members are requested to register their email IDs with the Company and encourage paper free communications. The Company would send its annual reports and other communications to the members on their registered email IDs. The shareholders may register their email IDs with the Company's Registrar and Share Transfer Agent, Accurate securities and registry private limited, 203, Shangrila Arcade, Above Samsung Showroom, Nr. Shyamal Cross Road, Satellite, Ahmedabad 380015.
- 15) Electronic copy of the Notice of the Annual General Meeting of the Company inter alia indicating the process and manner of e-voting along with Attendance Slip and Proxy Form is being sent to all the members whose email IDs are registered with the Company / Depository Participants(s) for communication purposes unless any member has requested for a hard copy of the same.

#### 16) Voting through electronic means:

In terms of the provisions of Section 108 of the Companies Act, 2013 read with Companies (Management and Administration) Rules, 2014 as amended from time to time and Regulation 44 of SEBI (Listing Obligations and Disclosure Requirements) Regulations, 2015, the Company is providing to the members facility of voting by electronic means in respect of businesses to be transacted at the Meeting which includes remote e-voting (i.e. voting electronically from a place other than the venue of the Meeting). The Company also proposes to provide the option of voting by means of poll paper at the venue of Meeting in addition to the remote electronic voting mentioned above. The Company has engaged the services of National Securities Depository Limited (NSDL) for facilitating voting by electronic means.

The facility for voting through poll paper shall also be made available at the meeting and members attending the meeting who have not already cast their vote by remote e-voting shall be able to exercise their right at the meeting. The members who have cast their vote by remote e-voting prior to the meeting may also attend the meeting but shall not be entitled to cast their vote again. In case of joint holders attending the Meeting, only such joint holder who is higher in the order of names will be entitled to vote. The voting rights of Members shall be in the proportion of their shareholding in the Company as on Cut-off Date.

The Company has appointed Mr. Himanshu Surendrakumar Gupta of M/A. Himanshu S K Gupta & Associates, Practicing Company Secretary, Ahmedabad, as the Scrutinizer, to scrutinize the entire voting process including remote e-Voting in a fair and transparent manner.

#### **Explanatory Statement to the Ordinary Business:**

# Item: 2: To appoint a director in place of Mr. Hitesh Kanaiyalal Thakkar (DIN: 00610006) who retires by rotation and being eligible offers himself for re-appointment

Information about the directors who are proposed to be appointed/re-appointed at the **30**<sup>th</sup> **Annual General Meeting** as per regulation 36(3) of Securities and Exchange Board of India (Listing Obligations and Disclosure Requirements) Regulations, 2015 and SS-2 Secretarial Standard on general meetings issued by the Institute of Company Secretaries of India forming part of the notice convening the annual general meeting of the company.

| Particulars                     | Mr. Hitesh Kanaiyalal Thakkar |  |
|---------------------------------|-------------------------------|--|
| Director Identification Number. | 00610006                      |  |
| Date of Birth                   | December 09, 1968             |  |
| Age                             | 53 years                      |  |
|                                 |                               |  |

| Educational Qualification.                | Graduate                              |
|-------------------------------------------|---------------------------------------|
| Experience (No. of Years)                 | 33 years                              |
| Business field in which Experience.       | Edible Oil & Agro Commodities         |
| Date of Initial Appointment               | 03/11/2018                            |
| Date of Appointment as Director in the    | 03/11/2018                            |
| Current Term.                             |                                       |
| Directorship held in any other Company.   | Shakti Nutraceuticals Private Limited |
| Member of any Committees of the Directors | Nomination & Remuneration Committee   |
| in the Company.                           | Stakeholders Relationship Committee   |
| Member of any committees of the Directors | Nil                                   |
| in other Companies with names of the      |                                       |
| Company.                                  |                                       |
| Member of any Trade Association/          |                                       |
| Charitable Organization/ NGOs etc.        | Nil                                   |
| Shareholding in Company as on September   | Nil                                   |
| 02, 2022                                  |                                       |
| Remuneration paid or sought to be paid    | 0                                     |
| Relationship with other Directors/KMPs    | Mr. Dhimm Thalilean (Drathan)         |
|                                           | Mr. Dniren Thakkar (Brother)          |
| No. of meetings attended during the year  | 5 (Five)                              |

### THE INSTRUCTIONS FOR MEMBERS FOR REMOTE E-VOTING ARE AS UNDER:

The remote e-voting period begins on Tuesday, 27<sup>th</sup> September 2022 at 09:00 a.m. and ends on Thursday, 29<sup>th</sup> September 2022 at 05:00 p.m. The remote e-voting module shall be disabled by NSDL for voting thereafter. The Members, whose names appear in the Register of Members / Beneficial Owners as on the record date (cut-off date) i.e. Friday September 23, 2022, may cast their vote electronically. The voting right of shareholders shall be in proportion to their share in the paid-up equity share capital of the Company as on the cut-off date, being Friday September 23, 2022.

#### How do I vote electronically using NSDL e-Voting system?

The way to vote electronically on NSDL e-Voting system consists of "Two Steps" which are mentioned below:

#### Step 1: Access to NSDL e-Voting system

### <u>A) Login method for e-Voting and joining virtual meeting for Individual shareholders holding</u> securities in demat mode

In terms of SEBI circular dated December 9, 2020 on e-Voting facility provided by Listed Companies, Individual shareholders holding securities in demat mode are allowed to vote through their demat account maintained with Depositories and Depository Participants. Shareholders are advised to update their mobile number and email Id in their demat accounts in order to access e-Voting facility. Login method for Individual shareholders holding securities in demat mode is given below:

| Type of             | Login Method                                                                    |  |
|---------------------|---------------------------------------------------------------------------------|--|
| shareholders        |                                                                                 |  |
| Individual          | 1 Evicting <b>IDCAS</b> year can visit the a Convision website of NCDL Vig      |  |
| Sharahaldara        | 1. Existing <b>IDEAS</b> user call visit the e-services website of NSDL Viz.    |  |
| balding accurities  | <u>https://eservices.nsdi.com</u> eitner on a Personal Computer or on a         |  |
| notating securities | mobile. On the e-Services nome page click on the Beneficial                     |  |
| in demat mode       | <b>Owner</b> <sup>®</sup> icon under "Login" which is available under 'IDeAS'   |  |
| with NSDL.          | section , this will prompt you to enter your existing User ID and               |  |
|                     | Password. After successful authentication, you will be able to see              |  |
|                     | e-Voting services under Value added services. Click on "Access to               |  |
|                     | e-voting" under e-voting services and you will be able to see e-                |  |
|                     | Voting page. Click on company name or <b>e-Voting service</b>                   |  |
|                     | <b>provider i.e. NSDL</b> and you will be re-directed to e-Voting website       |  |
|                     | of NSDL for casting your vote during the remote e-Voting period If              |  |
|                     | you are not registered for IDeAS e-Services, option to register is              |  |
|                     | available at <u>https://eservices.nsdl.com</u> . Select <b>"Register Online</b> |  |
|                     | for IDeAS Portal" or click at                                                   |  |
|                     | <u>https://eservices.nsdl.com/SecureWeb/IdeasDirectReg.jsp</u>                  |  |
|                     | 2. Visit the e-Voting website of NSDL. Open web browser by typing               |  |
|                     | the following URL: <u>https://www.evoting.nsdl.com/</u> either on a             |  |
|                     | Personal Computer or on a mobile. Once the home page of e-Voting                |  |
|                     | system is launched, click on the icon "Login" which is available                |  |
|                     | under 'Shar <mark>eholder/Me</mark> mber' section. A new screen will open. You  |  |
|                     | will have to enter your User ID (i.e. your sixteen digit demat                  |  |
|                     | account number hold with NSDL), Password/OTP and a                              |  |
|                     | Verification Code as shown on the screen. After successful                      |  |
|                     | authentication, you will be redirected to NSDL Depository site                  |  |
|                     | wherein you can see e-Voting page. Click on company name or <b>e-</b>           |  |
|                     | Voting service provider i.e. NSDL and you will be redirected to                 |  |
|                     | e-Voting website of NSDL for casting your vote during the remote                |  |
|                     | e-Voting period.                                                                |  |
|                     | 3. Shareholders/Members can also download NSDL Mobile App                       |  |
|                     | "NSDL Speede" facility by scanning the QR code mentioned below                  |  |
|                     | for seamless voting experience.                                                 |  |
|                     | NSDL Mobile App is available on                                                 |  |
|                     |                                                                                 |  |
|                     | App Store Soogle Flay                                                           |  |
|                     |                                                                                 |  |
|                     |                                                                                 |  |
|                     |                                                                                 |  |
|                     |                                                                                 |  |
|                     |                                                                                 |  |

| Individual         | 1. Existing users who have opted for Easi / Easiest, they can                                                                                                    | ogin                    |
|--------------------|----------------------------------------------------------------------------------------------------|-------------------------|
| Shareholders       | through their user id and password. Option will be made avail                                                                                                    | lable                   |
| holding securities | to reach e-Voting page without any further authentication.                                                                                                    | The                     |
| in demat mode      | URL for users to login to Easi / Easiest                                                                                                    | are                     |
| with CDSL          | https://web.cdslindia.com/myeasi/home/login                                                                                                    | or                      |
|                    | www.cdslindia.com and click on New System Myeasi.                                                                                                    |                         |
|                    | 2. After successful login of Easi/Easiest the user will be also ab                                                                                                    | le to                   |
|                    | see the E Voting Menu. The Menu will have links of <b>e-Vo</b>                                                                                                    | oting                   |
|                    | service provider i.e. NSDL. Click on NSDL to cast your vote.                                                                                                    |                         |
|                    | 3. If the user is not registered for Easi/Easiest, option to registe                                                                                                    | r is                    |
|                    | available at                                                                                                    |                         |
|                    | https://web.cdslindia.com/myeasi/Registration/EasiRegistra                                                                                                    | ation                   |
|                    | 4. Alternatively, the user can directly access e-Voting page<br>providing demat Account Number and PAN No. from a lin<br>www.cdslindia.com home page. The system will authenticate | e by<br>1k in<br>1e the |
|                    | user hy sending OTP on registered Mohile & Email as record                                                                                                    | ed in                   |
|                    | the demat Account After successful authentication user wi                                                                                                    | ll he                   |
|                    | provided links for the respective ESP i.e. <b>NSDL</b> where the e-V                                                                                                    | oting                   |
|                    | is in progress.                                                                                                    | 8                       |
| Individual         | You can also togin using the login credentials of your de                                                                                                    | emat                    |
| Shareholders       | account through your Depository Participant registered                                                                                                    | with                    |
| (holding           | NSDL/CDSL for e-Voting facility. upon logging in, you will be                                                                                                    | able                    |
| securities in      | to see e-Voting option. Click on e-Voting option, you will                                                                                                    | ll be                   |
| demat mode)        | redirected to NSDL/CDSL Depository site after succe                                                                                                    | ssful                   |
| login through      | authentication, wherein you can see e-Voting feature. Click                                                                                                    | k on                    |
| their depository   | company name or e-Voting service provider i.e. NSDL and you                                                                                                    | ı will                  |
| participants       | be redirected to e-Voting website of NSDL for casting your                                                                                                    | vote                    |
|                    | during the remote e-Voting period                                                                                                    |                         |
|                    |                                                                                                    |                         |
|                    |                                                                                                    |                         |

**Important note:** Members who are unable to retrieve User ID/ Password are advised to use Forget User ID and Forget Password option available at abovementioned website.

### <u>Helpdesk for Individual Shareholders holding securities in demat mode for any technical</u> <u>issues related to login through Depository i.e. NSDL and CDSL.</u>

Login type Helpdesk details

| Individual Shareholders<br>holding securities in demat<br>mode with NSDL | Members facing any technical issue in login can<br>contact NSDL helpdesk by sending a request at<br><u>evoting@nsdl.co.in</u> or call at toll free no.: 1800 1020<br>990 and 1800 22 44 30  |
|--------------------------------------------------------------------------|----------------------------------------------------------------------------------------------------|
| Individual Shareholders<br>holding securities in demat<br>mode with CDSL | Members facing any technical issue in login can<br>contact CDSL helpdesk by sending a request at<br><u>helpdesk.evoting@cdslindia.com</u> or contact at 022-<br>23058738 or 022-23058542-43 |

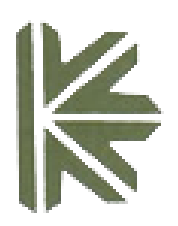

B) Login Method for e-Voting for shareholders other than Individual shareholders holding securities in demat mode and shareholders holding securities in physical mode.

#### How to Log-in to NSDL e-Voting website?

- 1. Visit the e-Voting website of NSDL. Open web browser by typing the following URL: <u>https://www.evoting.nsdl.com/</u> either on a Personal Computer or on a mobile.
- 2. Once the home page of e-Voting system is launched, click on the icon "Login" which is available under 'Shareholder/Member' section.
- 3. A new screen will open. You will have to enter your User ID, your Password/OTP and a Verification Code as shown on the screen. *Alternatively, if you are registered for NSDL eservices i.e. IDEAS, you can log-in at* <u>https://eservices.nsdl.com/</u> with your existing IDEAS login. Once you log-in to NSDL eservices after using your log-in credentials, click on e-Voting and you can proceed to Step 2 i.e. Cast your vote electronically.
- 4. Your User ID details are given below :

| Manner of holding shares i.e.<br>Demat (NSDL or CDSL) or Physical | Your User ID is:                                                                                                    |
|-------------------------------------------------------------------|----------------------------------------------------------------------------------------------------|
| a) For Members who hold shares in demat account with NSDL.        | 8 Character DP ID followed by 8 Digit<br>Client ID<br>For example if your DP ID is IN300***<br>and Client ID is 12***** then your user<br>ID is IN300***12*****.   |
| b) For Members who hold shares in demat account with CDSL.        | 16 Digit Beneficiary ID<br>For example if your Beneficiary ID is<br>12************ then your user ID is<br>12*******                                               |
| c) For Members holding shares in<br>Physical Form.                | EVEN Number followed by Folio<br>Number registered with the company<br>For example if folio number is 001***<br>and EVEN is 101456 then user ID is<br>101456001*** |

- 5. Password details for shareholders other than Individual shareholders are given below:
- a) If you are already registered for e-Voting, then you can user your existing password to login and cast your vote.

- b) If you are using NSDL e-Voting system for the first time, you will need to retrieve the 'initial password' which was communicated to you. Once you retrieve your 'initial password', you need to enter the 'initial password' and the system will force you to change your password.
- c) How to retrieve your 'initial password'? If your email ID is registered in your demat account or with the company, your 'initial password' is communicated to you on your email ID. Trace the email sent to you from NSDL from your mailbox. Open the email and open the attachment i.e. a .pdf file. Open the .pdf file. The password to open the .pdf file is your 8 digit client ID for NSDL account, last 8 digits of client ID for CDSL account or folio number for shares held in physical form. The .pdf file contains your 'User ID' and your 'initial password'.

If your email ID is not registered, please follow steps mentioned below in **process for those shareholders whose email ids are not registered.** 

- 6. If you are unable to retrieve or have not received the "Initial password" or have forgotten your password:
- a) Click on "**Forgot User Details/Password**?" (If you are holding shares in your demat account with NSDL or CDSL) option available on www.evoting.nsdl.com.
- b) **Physical User Reset Password**?" (If you are holding shares in physical mode) option available on <u>www.evoting.nsdl.com</u>.
- c) If you are still unable to get the password by aforesaid two options, you can send a request at <u>evoting@nsdl.co.in</u> mentioning your demat account number/folio number, your PAN, your name and your registered address etc.
- d) Members can also use the OTP (One Time Password) based login for casting the votes on the e-Voting system of NSDL.
- 7. After entering your password, tick on Agree to "Terms and Conditions" by selecting on the check box.
- 8. Now, you will have to click on "Login" button.
- 9. After you click on the "Login" button, Home page of e-Voting will open.

#### Step 2: Cast your vote electronically and join General Meeting on NSDL e-Voting system.

#### How to cast your vote electronically and join General Meeting on NSDL e-Voting system?

- 1. After successful login at Step 1, you will be able to see all the companies "EVEN" in which you are holding shares and whose voting cycle and General Meeting is in active status.
- 2. Select "EVEN" of company for which you wish to cast your vote during the remote e-Voting period and casting your vote during the General Meeting. For joining virtual meeting, you need to click on "VC/OAVM" link placed under "Join General Meeting".
- 3. Now you are ready for e-Voting as the Voting page opens.
- 4. Cast your vote by selecting appropriate options i.e. assent or dissent, verify/modify the number of shares for which you wish to cast your vote and click on "Submit" and also "Confirm" when prompted.
- 5. Upon confirmation, the message "Vote cast successfully" will be displayed.

- 6. You can also take the printout of the votes cast by you by clicking on the print option on the confirmation page.
- 7. Once you confirm your vote on the resolution, you will not be allowed to modify your vote.

### **General Guidelines for shareholders**

- Institutional shareholders (i.e. other than individuals, HUF, NRI etc.) are required to send scanned copy (PDF/JPG Format) of the relevant Board Resolution/ Authority letter etc. with attested specimen signature of the duly authorized signatory(ies) who are authorized to vote, to the Scrutinizer by e-mail to <u>himanshuskgupta@live.com</u> with a copy marked to <u>evoting@nsdl.co.in</u>. Institutional shareholders (i.e. other than individuals, HUF, NRI etc.) can also upload their Board Resolution / Power of Attorney / Authority Letter etc. by clicking on "Upload Board Resolution / Authority Letter" displayed under "e-Voting" tab in their login.
- 2. It is strongly recommended not to share your password with any other person and take utmost care to keep your password confidential. Login to the e-voting website will be disabled upon five unsuccessful attempts to key in the correct password. In such an event, you will need to go through the "Forgot User Details/Password?" or "Physical User Reset Password?" option available on www.evoting.nsdl.com to reset the password.
- 3. In case of any queries, you may refer the Frequently Asked Questions (FAQs) for Shareholders and evoting user manual for Shareholders available at the download section of <u>www.evoting.nsdl.com</u> or call on toll free no.: 1800 1020 990 and 1800 22 44 30 or send a request to (Name of NSDL Official) at <u>evoting@nsdl.co.in</u>

# Process for those shareholders whose email ids are not registered with the depositories for procuring user id and password and registration of e mail ids for e-voting for the resolutions set out in this notice:

- 1. In case shares are held in physical mode please provide Folio No., Name of shareholder, scanned copy of the share certificate (front and back), PAN (self attested scanned copy of PAN card), AADHAR (self attested scanned copy of Aadhar Card) by email to <u>koeil@yahoo.com</u>
- 2. In case shares are held in demat mode, please provide DPID-CLID (16 digit DPID + CLID or 16 digit beneficiary ID), Name, client master or copy of Consolidated Account statement, PAN (self attested scanned copy of PAN card), AADHAR (self attested scanned copy of Aadhar Card) to koeil@yahoo.com. If you are an Individual shareholders holding securities in demat mode, you are requested to refer to the login method explained at step 1 (A) i.e. Login method for e-Voting and joining virtual meeting for Individual shareholders holding securities in demat mode.
- 3. Alternatively shareholder/members may send a request to <u>evoting@nsdl.co.in</u> for procuring user id and password for e-voting by providing above mentioned documents. In terms of SEBI circular dated December 9, 2020 on e-Voting facility provided by Listed Companies, Individual shareholders holding securities in demat mode are allowed to vote through their demat account maintained with Depositories and Depository Participants. Shareholders are required to

update their mobile number and email ID correctly in their demat account in order to access e-Voting facility.

#### **General Instructions:**

- a. The Scrutinizer shall within a period not exceeding three (2) working days from the conclusion of the e-voting period unblock the votes in the presence of at least two (2) witnesses not in the employment of the Company and make a Scrutinizer's Report of the votes cast in favor or against, if any, forthwith to the Chairman of the Company.
- b. The Results declared along with the Scrutinizer's Report shall be placed on the Company's website www.kanel.in within two (2) days of passing of the resolutions at the AGM of the Company and communicated to the BSE Limited.

#### **Registered Office**:

203, Abhijeet Buildings, Near Mithakhali 6 Road, Ellisbridge, Ahmedabad-380006. **By order of the Board,** For, **Kanel Industries Limited** 

**Date:** September 05, 2022 **Place:** Ahmedabad

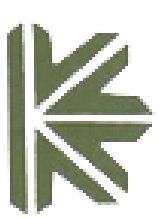

Sd/-Prashant Bharatkumar Patel Resolution Professional IBBI REGISTRATION NO.: IBBI/IPA-002/IP- No. 0827 /2019-2020/12627